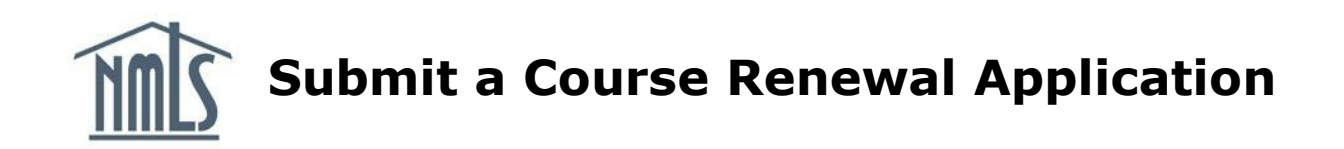

### **Overview**

You must renew your course to maintain its active status. Courses that are not renewed or that have their renewal applications rejected are no longer NMLS-approved and students enrolled will not receive credit.

The course renewal process involves three steps:

**Step 1:** Prepare required documentation

**Step 2:** Submit the renewal application in the Education Management System

Step 3: Upload documents to the provider portal

If you encounter a problem during the application process, contact <u>nmls.ed1@csbs.org.</u>

## **Prepare Documentation**

Certain course materials must be submitted to NMLS for review as part of the course renewal process. The NMLS review ensures that updates and changes made throughout the year are in accordance with state and federal law. Any changes from the previous renewal must be highlighted in yellow. The following documents must be uploaded to renew:

# 1. Course Renewal Application Form

# 2. Course Syllabus with Learning Objectives and Time Allocations

- Outline of course and content covered
- Learning objectives for each module
- Time allocated for each module

# **3. Course-Specific Survey**

- 4. Course Content
  - Instructor guides
  - Quizzes & Exams
  - Case Studies
  - Grading Keys
  - Student Content
  - Outlines
  - Instructor Roster
  - Instructor Resume

## Submit Application in the EMS

- 1. Log into EMS. Begin on Home page.
- 2. The "Renew Courses" option appears on the left "actions" panel when there is a course available to renew.
- 3. Click "Renew Courses." Courses due for renewal appear.

| Constellation<br>240001<br>Provider Renewal Date: 10/1/2023 | 8<br>Pending<br>Courses | 14<br>Active Cours | ses P             | )<br>ending<br>nactive |            | 44<br>Inactive<br>Courses |
|-------------------------------------------------------------|-------------------------|--------------------|-------------------|------------------------|------------|---------------------------|
| Actions                                                     | Open Compliance Revi    | ews                |                   |                        |            |                           |
| 🛎 Credit Bank                                               | Review ID ↓ C           | ourse Number       | Course Name       | Status                 | Start Date | Due Date                  |
| O Add Course Offerings                                      |                         | N                  | o items available | •                      |            |                           |
| Initiate New Course Application                             |                         |                    |                   |                        |            |                           |
| 📜 Course Application Cart                                   |                         |                    |                   |                        |            |                           |
| n Manage Course Provider                                    |                         |                    |                   |                        |            |                           |
| CRenew Courses (1)                                          |                         |                    |                   |                        |            |                           |

- 4. Click on the row to select or deselect the course(s) to renew. *You may select multiple courses.*
- 5. Review the Standards of Conduct for Approved Course Providers.
- 6. Sign to confirm that you have read and agree to the Standards of Conduct.

# Submit Course Renewal Applications

|                             | 5                                                    | Select Courses               |                 |        |                    |                  | Pay                      | ment                |                  |                             |
|-----------------------------|------------------------------------------------------|------------------------------|-----------------|--------|--------------------|------------------|--------------------------|---------------------|------------------|-----------------------------|
| Click on a cours            | • Applicable for R<br>e to add it to the list to rer | <b>tenewal</b>               |                 |        |                    |                  |                          |                     |                  |                             |
| <b>Q</b> Search b           | y Course Number                                      |                              | SEARCH          |        |                    |                  |                          |                     | +                | SHOW FILTERS                |
| Course<br>Number            | Name                                                 | Instruction<br>Method        | Category        | Status | Provider<br>Status | Approval<br>Date | Renewal<br>Start<br>Date | Renewal<br>End Date | Inactive<br>Date | Last<br>Modified<br>On      |
| 10088 7                     | 20 Hour SAFE<br>Comprehensive:<br>Mortgages          | Online<br>Instructor-<br>Led | PE<br>Comprehen | Active |                    | 12/7/2021        | 6/1/2023                 | 6/30/2023           | 8/1/2023         | 5/26/2022<br>2:26 PM<br>EDT |
| + Show Colur<br>Selected Co | nns<br>urses - 🗹 Select All                          |                              |                 |        |                    |                  |                          |                     |                  | Export to Exce              |
| Start typing                | a course name or ente                                | er a course numb             | er              |        |                    |                  |                          |                     |                  |                             |

Select courses from the grid above, or search by course name or number

| 🗹 Standards of Conduct Attestation |  |
|------------------------------------|--|
|------------------------------------|--|

File ApplicationForm.docx

File Presentation.pptx

Please carefully read the NMLS Course Provider Standards of Conduct, and enter your first and last name as an electronic signature to affirm that you have read and agree to the NMLS Course Provider Standards of Conduct

| STANDAR                                                                                                    | DS OF CONDUCT FOR APPROVED COURSE<br>Approved February 4, 2010<br>by the Mortgage Testing and Education Bo<br>acting on behalf of                                                                                                    | E PROVIDERS<br>pard                                                                                                    |
|----------------------------------------------------------------------------------------------------|----------------------------------------------------------------------------------------------------|----------------------------------------------------------------------------------------------------|
| State Regulatory Registry LL                                                                                                    | C (SRR) and Nationwide Mortgage Licens                                                                                                    | ing System and Registry (NMLS)                                                                                                    |
| It is the intent of NMLS to have all Approved Course Providers prom<br>status is granted with the understanding that Course Providers will<br>accordance with NMLS provider and course approval policies to inc<br>• Policy on Criteria for Granting Approval for a Course to Be<br>• Policy on NMLS Approved Pre-Licensure and Continuing Et<br>• Policy on Reporting (Banking) of Student Credits - Initially<br>• Approved Course Provider Standards of Conduct - Initially<br>• Policy on Business Arrangements, Reselling, and Marketin<br>• Functional Specification for All NMLS Approved Courses - I<br>• NMLS Approved Course Data and Document Retention Po<br>Violation of any of these policies could result in sanctions or discipli<br>S.A.F.E. 3 Education Requirements<br>+ View Entire Policy | note themselves and their course offerings in accor<br>maintain the Standards of Conduct listed below. Ac<br>lude:<br><b>accome NMLS Approved</b> - Initially published June 16<br><b>ducation Classroom Formats and Standards</b> - Ini<br>published June 16, 2009<br>published June 16, 2009 and updated March 25, 20<br><b>bg of NMLS Approved Courses</b> - Initially published<br>initially published March 15, 2010 and as updated a<br><b>licy</b> - Initially published Mary 18, 2018 and effective<br>nary action up to and including loss of NMLS appro | dance with the highest ethical standards. As such, NMLS approval<br>dditionally, Approved Course Providers are required to operate in<br>5, 2009<br>itially published June 16, 2009<br>14<br>February 4, 2009 and updated January 1, 2018<br>annually<br>January 1 2018<br>oval status as provided by the Administrative Action Procedures for |
|                                                                                                    |                                                                                                    |                                                                                                    |
| * E-Signature                                                                                                    | 🛯 Add Signature                                                                                                    | )                                                                                                    |
| 2 - 3.1.1.1.2                                                                                                    | E Autolghatare                                                                                                    |                                                                                                    |
| <ul> <li>7. Click Continue to Pay<br/>8. Enter your payment in<br/>9. Click the Submit Pay<br/>10.Click the Complete be<br/>Upload Documentation to</li> <li>A confirmation email contain<br/>hours of completion of your of<br/>Course Provider portal by the<br/>nmls.ed1@csbs.org.</li> <li>1. Log into the Course Press</li> </ul>                                                                                                    | yment.<br>formation.<br>ment button.<br>utton.<br>the Provider Portal<br>ing a link to your renewa<br>online application. If you<br>e following business day,                                                                                                    | I project is sent within 24<br>do not receive a link to the<br>contact SRR Staff at                                                                                                    |
| <ol> <li>Click the project link for Projects" section.</li> </ol>                                                                                                    | or your course renewal a                                                                                                    | pplication in the "Your                                                                                                    |
| NINLS Course Provider Ponal                                                                                                    |                                                                                                    |                                                                                                    |
| Firefly Professional Training — Course Provider<br>Fie fig Instructor and Business Description Document (1).docx<br>Message Provider Renewal Due<br>Message I Izew Provider Application<br>Firefly Professional Training — App 10 222222 - 8 Hour SAFE Comprehensive<br>Fie fig Syllabus.docx                                                                                                    |                                                                                                    | Uploaded by Jessica E. TODAY<br>Posted by Jessica E. TODAY<br>Posted by Jessica E. TODAY<br>Posted by Jessica E. Aug 17<br>Uploaded by Jessica E. TODAY                                                                                                    |
| File To CaseStudy.docx                                                                                                    |                                                                                                    | Uploaded by Jassica E. TODAY                                                                                                    |

Uploaded by Jessica E, TODAY

Uploaded by Jessica E. TODAY

#### 3. Click the Files tab.

| Overview Messages to-Dos Calendar Witteboards Hiles                                |                                                     | People Search                                                                                                    |
|------------------------------------------------------------------------------------|-----------------------------------------------------|----------------------------------------------------------------------------------------------------|
| Project overview & activity                                                        | New message   New to-do list   New event   New file | NOC                                                                                                    |
| Provider Name: Firefly Professional Training<br>Format: OIL<br>Course Category: PE |                                                     | Stay up to date on this project                                                                                                    |
| TODAY                                                                              |                                                     | Turn on email updates to receive a daily digest notifying you of any to-do items milestones that were added or completed in the last day. |
| Message Application Project Ready                                                  | Posted by Jessica E.                                | Project RSS feed (What's RSS7)                                                                                                    |
| File too Syllabus.docx                                                             | Uploaded by Jessica E.                              | People on this project                                                                                                    |
| File CaseStudy.docx                                                                | Uploaded by Jessica E.                              | NMLS                                                                                                    |
| File Good ApplicationForm.docx                                                     | Uploaded by Jessice E.                              | Jessica Esquina                                                                                                    |
| Files 📅 Presentation.cotx                                                          | Uphraded by Jacobia E.                              | Latest schwitz 42 minutes ago<br>Calley Moellman<br>Han't signal in recently                                                              |
| teraged with <u>Bacecamp</u>                                                       |                                                     | Britton Anderson<br>Hasn't signed in recently                                                                                             |
|                                                                                    |                                                     | Nichelle Gallagher<br>Haon't signed in recently                                                                                           |

#### 4. Click the Upload a File button.

| iles for this project                                                                                 | List view Upload a file                                          |
|----------------------------------------------------------------------------------------------------|------------------------------------------------------------------|
| EDNESDAY, 22 AUGUST 2018                                                                              | Sort by                                                          |
| Syllabus.docx exes by Jessica Esquina on 22 Aug. 11.4 KB - <u>Upload a new version</u> CaseStudy.docx | <ul> <li>Date and tim</li> <li>A-Z</li> <li>File size</li> </ul> |
| boc by Jessica Esquina on 22 Aug. 11.4 KB - Upload a new version                                      | Categories                                                       |
| ApplicationForm.docx<br>out by Jessica Esquina on 22 Aug. 11.4 KB - Upload a new version              | All files                                                        |
| Presentation.pptx                                                                                     | Uploaded by                                                      |

- 5. Choose the files for upload.
- 6. Select the **checkbox labeled SRR Staff** to notify NMLS of your submission.

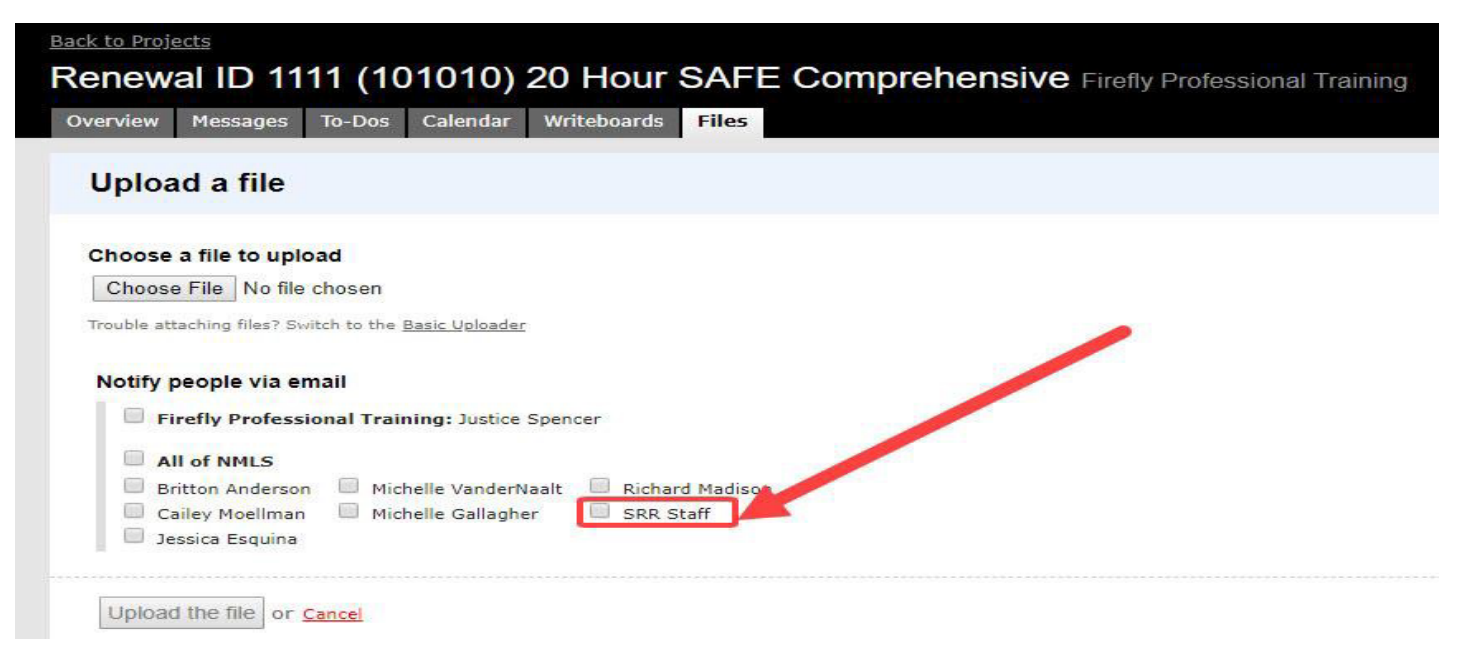

Your course is given conditional approval once all required content has been uploaded. Allow 30 business days from the upload date for your application to be reviewed and processed. You are notified when the evaluation is complete with a list of any conditions.

If you choose not to renew a course or your renewal application is rejected, you have a 30-day window before your course is rendered inactive. For courses not renewed, the window begins at the first of the month following a course's renewal month. For a course that is rejected for renewal, the window begins on the day you receive notice of rejection from NMLS. Do not schedule any offers outside of the 30-day window. The course will no longer be NMLS approved and the students will not receive credit.

If you encounter a problem during the application process, contact <u>nmls.ed1@csbs.org</u>.